# PLATAFORMA WEB SSTA-SIMED

### CONTACT

Teléfono : (57) 605 3853779 Celular : (57) 300 4836167 Email : gerencia@sstaconsulting.com Website : www.sstaconsulting.com

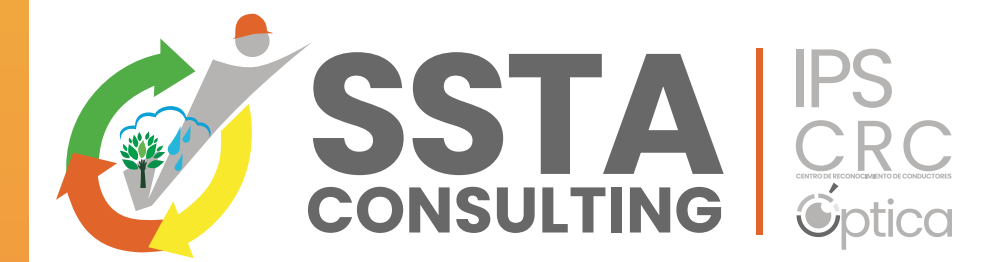

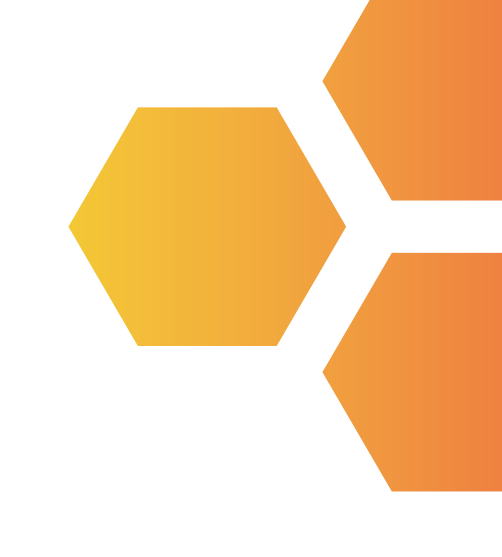

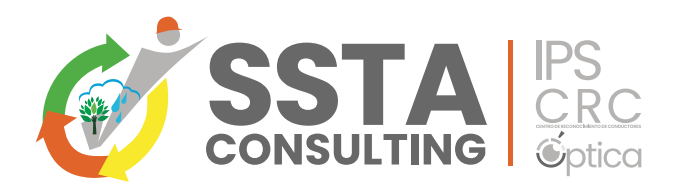

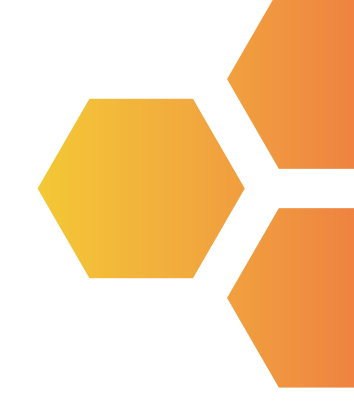

# SOLICITUD DE ATENCIÓN POR ORDEN DE SERVICIO Y ENTREGA DE RESULTADOS

Apreciado cliente, tenemos el gusto de presentarle nuestra NUEVA plataforma de servicios web SIMEDI-SIGA, desde la cual puede solicitar los servicios para la atención de sus colaboradores y acceder a todos los conceptos de aptitud finalizados.

Esta plataforma le permitirá REALIZAR las ORDENES DE SERVICIO y ACCESO a todos los conceptos de aptitud emitidos desde SIMEDI a partir del mes de Febrero 2024. Si requiere consultar certificados emitidos antes de esta fecha, debe buscarlos en nuestra antigua plataforma de entrega de resultados de Manager Clinic o si presenta algún inconveniente con gusto nos puede llamar para soportarlos.

A continuación, les dejaremos una introducción a su uso, si tienen algún inconveniente adicional, favor hacérnoslo saber al correo de: asistentegerencia@sstaconsulting.com

ORDEN DE SERVICIO: INGRESA con USUARIO Y CLAVE enviada al correo.

- Nombre de usuario: Asignado por nosotros de acuerdo a lo solicitado en el formato de registro único de cliente, y enviado por correo automático por el servidor al correo asignado por la empresa usuaria.
- Clave de acceso: La contraseña entregada es el NIT de la empresa usuaria sin digito de verificación.
  - La plataforma por seguridad le solicitara el cambio de clave la primera vez que ingrese, esto se debe hacer para poder continuar.
  - Puede ser modificada nuevamente en cualquier momento por la persona encargada de la plataforma en su empresa.

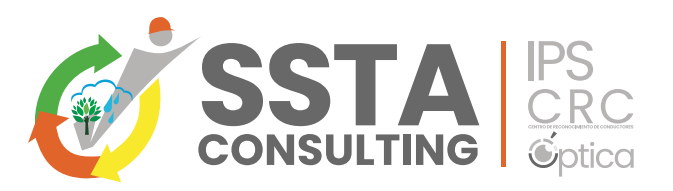

Ingresar a la plataforma por la pagina WEB de SSTA CONSULTING SAS. www.sstaconsulting.com: ORDENES DE SERVICIO / CERTIFICADO DE APTITUD

| ← → ♂ (≌ www.sstaconsulting.com                            | 🖈 🗓   🖬 🔅 Finalizar actualización 🗄                                                            |
|------------------------------------------------------------|------------------------------------------------------------------------------------------------|
| 🖬 gerencia@sstaconsulting.com                              | 🛇 Escribenos al WhatsApp 🛛 Descarga de resultados 🛛 Orden de Servicio / Certificado de Aptitud |
| SSSTA CR                                                   | INICIO SSTA CONSULTING SERVICIOS ~ CERTIFICADOS ÓT ~ SEDES NOTICIAS CONTACTO                   |
| -×(Α)                                                      | IBIA TU FORMA*                                                                                 |
| PE                                                         | VER LAS COSAS<br>2Necesitas Servicios Médicos<br>Ocupacionales?                                |
| GESTIÓN DE                                                 | Nombre* Teléfono*                                                                              |
| Experiencia y Compromiso.<br>las principales ciudades de o | Hacemos presencia en<br>Colombia.                                                              |
|                                                            | Contáctar                                                                                      |

Si desea puede fijar en favoritos de su buscador predilecto, el link para acceder: http://ssta.simedi.com.co:2350/certificado/

Una vez haya accedido por alguno de los dos medios anteriormente indicados, le aparecerá la página de inicio, donde deberá suministrar su usuario y contraseña.

Luego ingresará al menú a través del cual podrá realizar sus ordenes de servicios.

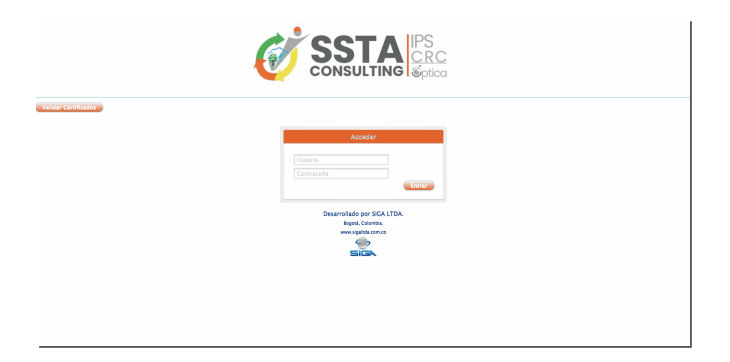

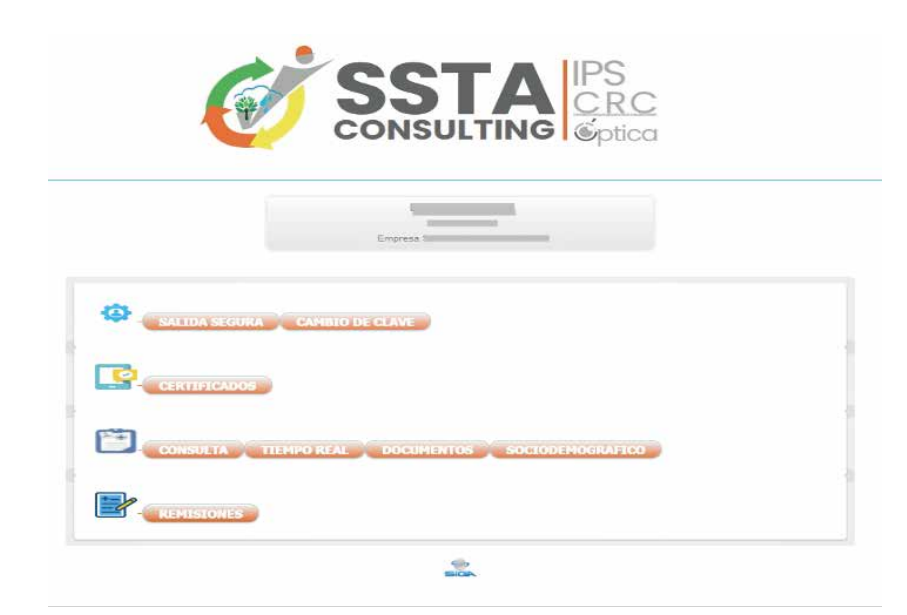

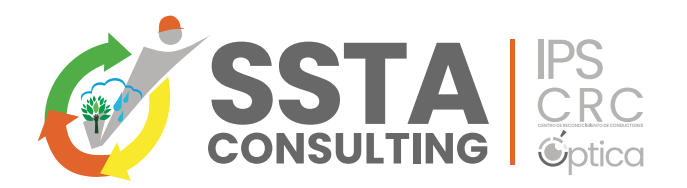

# Para Realizar la ORDEN DE SERVICIO, ingresa a REMISIONES

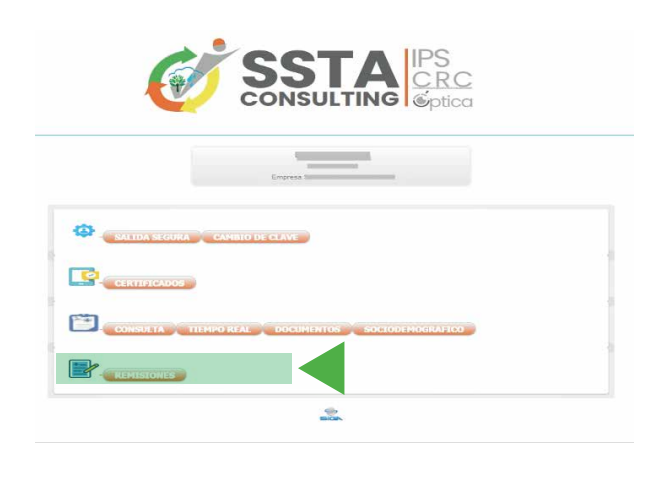

Aquí podrá REALIZAR LA ORDEN DEL SERVICIO solicitado; DEBE digitar todos los datos solicitados: Nombre, cédula, exámenes a realizar, ciudad donde será la atención, número de telefono, correo electrónico (*Este* dato es opcional; si lo registra, al correo electrónico del usuario le llegará la confirmación de la cita, indicando la ciudad, dirección, tipo de atención, y la IPS donde será atendido).

En esta pantalla encontrara otras funciones que le ayudaran a LA INTERACCION con la IPS y otras funcionalidades del proceso de SST.

- CAMBIO DE CLAVE: La cual podrá realizar inmediatamente, recuerde que usted es el responsable designado por la empresa para el manejo de la misma.
- CONSULTA: Muestra el listado de pacientes atendidos en la IPS en un rango de fechas con sus correspondientes exámenes realizados y da la posibilidad de descargar la información en un archivo de Excel
- TIEMPO REAL: Le permitirá saber si el paciente se encuentra en sala para su atención.
- DOCUMENTOS: Aquí encontrara documentos de la IPS como licencia de la IPS, licencia médicos, calibración de equipos entre otros.
- SOCIODEMOGRAFICO: Aquí encontrara datos, con los cuales podrá generar en línea el perfil sociodemográfico para construir sus programas de vigilancia.

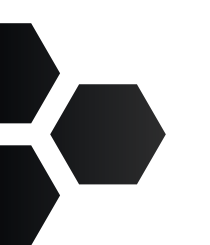

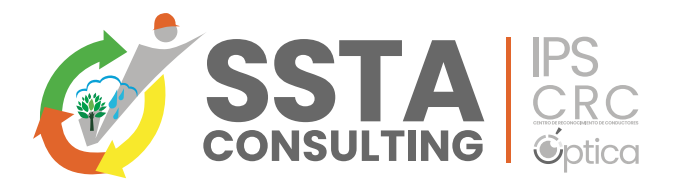

## PARA descargar los CERTIFICADOS MEDICOS:

En el MENU PRINCIPAL, seleccione la pestaña CERTIFICADOS.

|                   | Empres                           |  |
|-------------------|----------------------------------|--|
| SALIDA SEGUKA CAM | HELO DE CLAVE                    |  |
| CERTIFICADOS      |                                  |  |
| CONSULTA TIEMPO R | REAL DOCUMENTOS SOCIODENOGRAFICO |  |
| REMISTORES        |                                  |  |
|                   |                                  |  |

Al hacer click en certificados accederá al menú de busqueda de los certificados:

|              |             | De              | scarga de Certificad            | los              |               |                       |
|--------------|-------------|-----------------|---------------------------------|------------------|---------------|-----------------------|
|              | Fecha Inici | al: 2021/01/06  | (aaaa/mm/d                      | d)               | Fechas -      |                       |
|              | Fecha Fina  | 2021/01/06      | (aaaa/mm/dd                     | 0                |               |                       |
|              | Número de   | Identificación: |                                 |                  | Mentilicacion |                       |
|              |             |                 | Consulta por Rango de Friche    |                  |               |                       |
|              |             | No se paede mo  | itar fatta desfecia consulta, r | n bay readlatind |               |                       |
|              | Al Andrew   | (and the set    | The                             | Dist.            | Discolory.    | Recommendation of the |
| Registros: 0 |             |                 | -                               | 0.00             | Character .   | D. LINE DE LA COMPANY |
| ATTA .       |             | _               | _                               | _                |               |                       |
|              |             |                 |                                 |                  |               |                       |
|              |             |                 | 454                             |                  |               |                       |

Para buscar los certificados que desea descargar debe suministrar la siguiente información:

- Fecha: Digite el rango de fecha a buscar y dar clic en el botón de fecha.
- Identificación: Digite el número del documento y dar clic en el botón de identificación.

Saldrá el listado desplegable de los conceptos disponibles para descargar.

Para descargar los certificados se dirige a la opción de la izquierda, certificado CONCEPTO DE APTITUD LABORAL.

Para descargar la verificación se dirige a la opción de la derecha, notificación resultados examen ocupacional realizado en cumplimiento a resolución 0312 del 2019.

| Fecha Inicial:         2020/03/06         (aaaa/mmy/dd)         Fechas:           Fecha Final:         2021/01/06         (aaaa/mmy/dd)         Fechas:           Nümero de Identificación:         Consulta per Rango de Fechas:         Fechas:           Consulta per Rango de Fechas:         Consulta per Rango de Fechas:         Fechas:           Pedo LUZ MARY ALVAREZ. PDF         43558361         EGR50         2020-01-07 00:00.0           speto CLUCIA MARY ALVAREZ. PDF         3914401         INGRES0         2020-01-08 00:00.0           speto CLUCIA MARY ALVAREZ. PDF         3914401         INGRES0         2020-01-08 00:00.0           speto CLUCIA MARY NALCIOS NOFDE         101544624         EGRES0         2020-02-01 00:00:00.0           speto ALVAGEN MARTINEZ, MARTAZAR PALACIOS NOFDE         101544624         EGRES0         2020-02-01 00:00:00.0           speto ALVAGEN MARTINEZ, MARTAZAR PALACIOS NOFDE         1045719320         INGRES0         2020-02-01 00:00:00.0           speto ALVAGEN MARTINEZ, MARTAZAR PALACIOS NOFDE         1045373532         INGRES0         2020-02-01 00:00:00.0           speto ALVAGEN MARTINEZ, MARTAZAR ELPERF         1046375353         PERIDOICO         2020-05-19 00:00:00.0           speto ALVAGEN MARTINEZ, MARTAZAR ELPERF         1046375353         PERIDOICO         2020-05-19 00:00:00.0           speto                                                                                                    |                                                                                                    |                                                                                   | Descarga de Certificados      | scarga de Certificados |                        |  |
|----------------------------------------------------------------------------------------------------|----------------------------------------------------------------------------------------------------|-----------------------------------------------------------------------------------|-------------------------------|------------------------|------------------------|--|
| Nombro         Identificade         Tipo         Ford           repto LUZ MARY ALVAREZ, PDF         45558351         EGRESO         2020-01-07 00:00:00           repto LUZ MARY ALVAREZ, PDF         45558351         EGRESO         2020-01-08 00:00:00           repto LUZ MARY ALVAREZ, PDF         39414010         INGRESO         2020-01-08 00:00:00           repto LUZ MARY ALVAREZ, PDF         39414010         INGRESO         2020-01-08 00:00:00           repto CLAUDIA PATRICIA BULTASAR PALACIOS, PDF         39414466         INGRESO         2020-02-01 00:00:00           repto LUZ MARY NAKTINEZ, PDF         1013544321         EGRESO         2020-02-01 00:00:00           repto ALDERN VINETN OCHOA DELUQUE PDF         10145719430         DIRGRESO         2020-02-01 00:00:00           repto SANDRA MILENA NAKTINEZ/PDF         1036395184         PERIODICO         2020-05-19 00:00:00           repto VUDIS ALEXAN MAKTINEZ/RDF         1036395184         PERIODICO         2020-05-19 00:00:00           repto DANRA MILENA ATCHORTUA RIVERA.PDF         1036395184         PERIODICO         2020-05-19 00:00:00           repto DANRA CAROLINA TORREGLOSA GONZALEZ.PDF         104037572         PERIODICO         2020-05-19 00:00:00           repto ALM DIS IBMÉRY VARGAL RPF         30416576         INGRESO         2020-06-19 00:00:00         2020-06-19 0                                                                                                    |                                                                                                    | Fecha Inicial: 2020/01/06<br>Fecha Final: 2021/01/06<br>Número de Identificación: | (aaaa/mm/dd)<br>(aaaa/mm/dd)  | Fe                     | echas<br>lentificacion |  |
| Nombre         Mombre         Identifición         Tipo         Filt           Septi LUZ MARY ALVAREZ, PDF         43558361         EGRESO         2020-01-07 000:00           Depti LUZ MARY ALVAREZ, PDF         43558361         EGRESO         2020-01-08 00:00:00           Depti LUZ MARZ I, PDF         39414010         INGRESO         2020-01-08 00:00:00           Septi LUZ MARZ I, PERZ SANTAMRILAPOF         39416466         INGRESO         2020-01-08 00:00:00           Septi DLANDEL PARZ I, PERZ SANTAMRILAPOF         101544424         EGRESO         2020-02-01 00:00:00           Septio LUZ MARZ I, PERZ SANTARZI, PERZ SANTARZI, PERZ SANTAR |                                                                                                    |                                                                                   | Consulta por: Rango de Fechas |                        |                        |  |
| speto LUK MARY ALVAREZ, POP         43553351         EGRESO         2020-61-07 00:00:00           speto LUK MARY ALVAREZ, POP         39414010         INGRESO         2020-61-08 00:00:00           speto LUK DIA SOSA SANTAMARIA POP         39414010         INGRESO         2020-61-08 00:00:00           speto LUK DIA PATRICIA BALTAZAR IMALCIOS/POF         39414046         INGRESO         2020-62-01 00:00:00           speto LAKERN TIMETH OCHOA DELLQUE POP         1013644624         EGRESO         2020-62-01 00:00:00           speto JUK JEL GEREN MARTINEZ/POF         1045714920         INGRESO         2020-62-01 00:00:00           speto JUK JEL GEREN MARTINEZ/POF         1045714920         INGRESO         2020-62-01 00:00:00           speto JUK JEL GEREN MARTINEZ/POF         1045714920         INGRESO         2020-62-01 00:00:00           speto JUK JEL GEREN MARTINEZ/POF         1036395164         PERIODICO         2020-65-19 00:00:00           speto JUK JEL GERESTA INDEÑOLORPE         1036395164         PERIODICO         2020-65-19 00:00:00           speto JUK JEL GERESTA INDEÑOLORPE         104037772         PERIODICO         2020-65-19 00:00:00           speto JANI DE SI INMÉR'Z VARGAS, ROP         10401576         INGRESO         2020-66-19 00:00:00           speto JANI DE SI INMÉR'Z VARGAS, ROP         39416767         INGRESO         202                                                                                                    |                                                                                                    | Nombre                                                                            | Identifición                  | Tipo                   | Fe                     |  |
| specko ALADIS CECILIA SOSA SANTAMARILAPOP         39414010         INGRESO         2000-01-08 000:000           specko ALADIS CECILIA SOSA SANTAMARILAPOP         39414010         INGRESO         2020-01-08 000:000           specko ALADIS ANTI ALZAR PHALACIOS PDF         39416466         INGRESO         2020-01-08 000:000           specko ALAZIA FREIZ SANCHEZ PDF         101454424         EGRESO         2020-02-08 000:000           specko ALAZIA FREIZ SANCHEZ PDF         1045719430         INGRESO         2020-02-09 000:000           specko ALAZIA FREIZ SANCHEZ PDF         39424232         PERIODICO         2020-05-19 000:000           specko ALAZIA MILENA ATEHORTUA RIVERA-PDF         19407752         PERIODICO         2020-05-19 000:000           specko ALAZIA MILENA ATEHORTUA RIVERA-PDF         1940775753         PERIODICO         2020-05-19 000:000           specko ALMERA MILENA ATEHORTUA RIVERA-PDF         1940775753         PERIODICO         2020-05-19 000:000           specko ALMEST MERICUASA GONZALEZ PDF         1940775753         PERIODICO         2020-05-19 000:000           specko ALMEST MERICUASA CONZALEZ PDF         1940375535         PERIODICO         2020-06-13 000:000           specko ALMEST MERICUASA GONZALEZ PDF         1940375555         PERIODICO         2020-06-13 000:000           specko ALMEST MERICUASA CONZALEZ PDF         1940375555<                                                                                                    | cepto LUZ MARY ALVAREZ .PDF                                                                                                    |                                                                                   | 43558361                      | EGRESO                 | 2020-01-07 00:00:0     |  |
| copto CLUDIA PATRICIA BALTAZAR PALACIOS PDF         39414466         INGRESO         2020-01-08 00:00:00           copto CLUDIA PATRICIA BALTAZAR PALACIOS PDF         1013644624         EGRESO         2020-02-01 00:00:00           copto CLUDIA PATRICIA BALTAZAR PALACIOS PDF         1013644624         EGRESO         2020-02-01 00:00:00           seglo LANERN VIRTH O CHOA DELUQUE PDF         050792430         INGRESO         2020-02-01 00:00:00           seglo LANERN VIRTH O CHOA DELUQUE PDF         39424232         PERIODICO         2020-05-19 00:00:00           seglo ANARA THIENA ATCHORTUA REVERA PDF         105395184         PERIODICO         2020-05-19 00:00:00           seglo ANARA SILESTA RODIRO-DDF         1190071727         PERIODICO         2020-05-19 00:00:00           seglo ANARIS TES IRAÑEZ VARGAS FOPF         194075533         PERIODICO         2020-05-19 00:00:00           seglo ANARIS TES IRAÑEZ VARGAS FOPF         39416457         1966790310         2020-06-13 00:00:00           seglo ANARTIS TERMENT VARGAS PDF         196789156         INGRESO         2020-06-18 00:00:00           seglo ANARTIS TERMENT VARGAS FDF         39416576         1968750         2020-06-18 00:00:00           seglo ANARTIN CONTITY PERCER PDF VARGAS PDF         106789159         106789150         2020-06-18 00:00:00                                                                                                    | cepto GLADIS CECILIA SOSA SANTAMARIA.                                                                                                    | PDF                                                                               | 39414010                      | INGRESO                | 2020-01-08 00:00:0     |  |
| capito RAFAEL PEREZ SANCHEZ POF         1013644624         ECRESO         2020-62-01 00:00:00           capito ALREN YINETH OCHAO DELUQUE PER         1045714920         INGRESO         2020-62-01 00:00:00           capito ALREN YINETH OCHAO DELUQUE PER         1045714920         INGRESO         2020-62-01 00:00:00           capito ALREN YINETH OCHAO DELUQUE PER         34424222         PERIODICO         2020-65-19 00:00:00           capito SANDRA MILENA ATEHORTUA RIVERA.PDF         1036395164         PERIODICO         2020-65-19 00:00:00           capito DANNA CAROLINA TORRECLOSA GONZALEZ.PDF         104037772         PERIODICO         2020-65-19 00:00:00           capito DANNA CAROLINA TORRECLOSA GONZALEZ.PDF         104037772         PERIODICO         2020-65-19 00:00:00           capito DANNA CAROLINA TORRECLOSA GONZALEZ.PDF         104037772         PERIODICO         2020-65-19 00:00:00           capito DANNA CAROLINA TORRECLOSA GONZALEZ.PDF         104037772         PERIODICO         2020-65-19 00:00:00           capito ALM ISS IBMÉRZ VARGAS.PR         39416676         INGRESO         2020-66-19 00:00:00           capito ALM ISS IBMÉRZ VARGAS.PR         1067881166         INGRESO         2020-66-18 00:00:00           capito ALM ISS IBMÉRZ VARGAS.PR         106788116         INGRESO         2020-66-18 00:00:00                                                                                                    | cepto CLAUDIA PATRICIA BALTAZAR PALAC                                                                                                    | IOS.PDF                                                                           | 39416466                      | INGRESO                | 2020-01-08 00:00:0     |  |
| specio AURERN YINETHI OCHOAD DELLUQUE POP         106 187/19430         196/08203         2000 0204 0000000           specio AURDERN YINETHI OCHOAD DELLUQUE POP         30424232         PERIDOICO         2020 05:10 000000           specio SANDRA MILENA ATEHORTURA RIVERA POP         30424232         PERIDOICO         2020 05:10 000000           specio SANDRA MILENA ATEHORTURA RIVERA POP         10907172         PERIDOICO         2020 05:20 00000           specio AMRLENA ATEHORTURA RIVERA POP         109071772         PERIDOICO         2020 05:20 00000           specio AMRLENA CAROLINA TORRECLOSA CONZALEZ POF         1040075335         PERIDOICO         2020 05:20 00000           specio AMRLENE RANCE VARGAE ROP         3041675         NEMERENO VARGAE ROP         2020 06:13 0000000         2020 06:13 0000000           specio AMRLENE RANCE VARGAE ROP         106/1981166         HIGHERENO VARGAE ROP         2020 06:13 0000000         2020 06:18 0000000         2020 06:18 0000000         2020 06:18 0000000         2020 06:18 0000000         2020 06:18 0000000         2020 00:18 0000000         2020 00:18 00:00000         2020 00:18 00:00000         2020 00:18 00:00000         2020 00:18 00:00000         2020 00:18 00:00000         2020 00:18 00:00000         2020 00:18 00:00000         2020 00:18 00:00000         2020 00:18 00:00000         2020 00:18 00:00000         2020 00:18 00:00000         2020 00:18 00:00000         2020                                                                                                    | cepto RAFAEL PEREZ SANCHEZ.PDF                                                                                                    |                                                                                   | 1013644624                    | EGRESO                 | 2020-02-01 00:00:0     |  |
| code         39424232         PERIODICO         2020-05-19 00:00:00           septo SMADRA MILENA ATHORTUA RIVERA-PDF         1050595184         PERIODICO         2020-05-19 00:00:00           septo SMADRA MILENA ATHORTUA RIVERA-PDF         1050595184         PERIODICO         2020-05-29 00:00:00           septo ANAL CAROLINA TORRECLOSA GONZALEZ.PDF         1193071772         PERIODICO         2020-05-20 00:00:00           septo ANAL CAROLINA TORRECLOSA GONZALEZ.PDF         104073553         PERIODICO         2020-05-19 00:00:00           septo ANAL TAS IBAÑEZ VARIGAS.PDF         39416576         104073553         2020-06-13 00:00:00           septo ANAL TAS IBAÑEZ VARIGAS.PDF         1067889156         MKRESO         2020-06-18 00:00:00                                                                                                    | CORP. CONTRACT CONTRACT | DF .                                                                              | 1045719430                    | INGRESO                | 2020-02-04 00:00:0     |  |
| code         5ANDRA MILENA ATEHORTUA RIVERA.PDF         1036395184         PERIODICO         2020-05-19 00:00:00           ippto ARLESI PAGLA BALLESIA ROLIÑO, POP         1193071772         PERIODICO         2020-05-19 00:00:00           ippto DANNA CAROLINA TORREGLOSA GONZALEZ.PDF         1193071772         PERIODICO         2020-05-19 00:00:00           ippto DANNA CAROLINA TORREGLOSA GONZALEZ.PDF         104037572         PERIODICO         2020-05-19 00:00:00           ippto ANLESS TBAÑEZ VARGAS.PDF         39416576         Naclesso         2020-06-18 00:00:00           ippto ANLENT PEREZ PASTRANA.PDF         106789116         NGRESO         2020-06-18 00:00:00                                                                                                    | cepto YUDIS ALEAN MARTINEZ.PDF                                                                                                    |                                                                                   | 39424232                      | PERIODICO              | 2020-05-19 00:00:0     |  |
| speto ARLIS FACLA BALLESTA BODIÑOJOPE         119907/172         PERIODICO         2020-65-22 00:00:00           speto DANIA CAROLINA TORREGLOSA CONZALEZPOF         1040375353         PERIODICO         2020-65-19 00:00:00           speto ANLISS TRAÑEZ VARIGALEROF         1040375365         PERIODICO         2020-66-19 00:00:00           speto ANLISS TRAÑEZ VARIGALEROF         1040375365         PERIODICO         2020-66-19 00:00:00           speto ANLISS TRAÑEZ VARIGALEROF         106/1891166         INGRESO         2020-66-19 00:00:00           speto ANLINI OANLI'NI PEREZ PASTRANA-ROP         106/1891166         INGRESO         2020-66-19 00:00:00                                                                                                    | cepto SANDRA MILENA ATEHORTUA RIVER/                                                                                                    | A.PDF                                                                             | 1036395184                    | PERIODICO              | 2020-05-19 00:00:0     |  |
| cepto DANNA CAROLINA TORREGLOSA GONZALEZ.PDF         1040375353         PERIODICO         2020-05-19 00:00:00           ispto ANNA ISS IBAÑEZ VARGAS.PDF         39416576         INGRESO         2020-08-13 00:00:00           ispto ANNA ISS IBAÑEZ VARGAS.PDF         2667889156         INGRESO         2020-08-13 00:00:00           ispto ANNA ISS IBAÑEZ VARGAS.PDF         2667889156         INGRESO         2020-08-18 00:00:00                                                                                                    | cepto ARELIS PAOLA BALLESTA RODIÑO.PD                                                                                                    | F                                                                                 | 1193071772                    | PERIODICO              | 2020-05-22 00:00:0     |  |
| Septen AMA ISS IBAÑEZ VARGAS POF         3942416576         1MCRESO         2020-08-13         00:000           Non AMA ISS IBAÑEZ VARGAS POF         1668850         2020-08-13         00:000         00:000-00         00:000-00         00:000-00         00:000-00         00:000-00         00:000-00         00:000-00         00:000-00         00:000-00         00:000-00         00:000-00         00:000-00         00:000-00         00:000-00         00:000-00         00:000-00         00:000-00         00:000-00         00:000-00         00:000-00         00:000-00         00:000-00         00:000-00         00:000-00         00:000-00         00:000-00         00:000-00         00:000-00         00:000-00         00:000-00         00:000-00         00:000-00         00:000-00         00:000-00         00:000-00         00:000-00         00:000-00         00:000-00         00:000-00         00:000-00         00:000-00         00:000-00         00:000-00         00:000-00         00:000-00         00:000-00         00:000-00         00:000-00         00:000-00         00:000-00         00:000-00         00:000-00         00:000-00         00:000-00         00:000-00         00:000-00         00:000-00         00:000-00         00:000-00         00:000-00         00:000-00         00:000-00         00:000-00         00:000-00         <                                                                                                    | cepto DANNA CAROLINA TORREGLOSA GON                                                                                                    | ZALEZ.PDF                                                                         | 1040375353                    | PERIODICO              | 2020-05-19 00:00:0     |  |
| 2020-08-18 00:00:00                                                                                                    | cepto ANA ISS IBAÑEZ VARGAS.PDF                                                                                                    |                                                                                   | 39416576                      | INGRESO                | 2020-08-13 00:00:0     |  |
|                                                                                                    | epto DAILYN DANITH PEREZ PASTRANA.PE                                                                                                    | JF                                                                                | 1067888156                    | INGRESO                | 2020-08-18 00:00:0     |  |
| 2020-09-28 00:00:00 (2020-09-28 00:00:00)                                                                                                    | cepto MILENA BONILLA HERNANDEZ.PDF                                                                                                    |                                                                                   | 39422282                      | INGRESO                | 2020-09-28 00:00:0     |  |

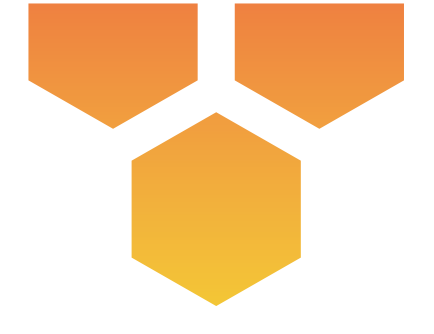

Ya puede usar su plataforma de entrega de resultados para descargar conceptos de aptitud y realizar solicitudes de atención.

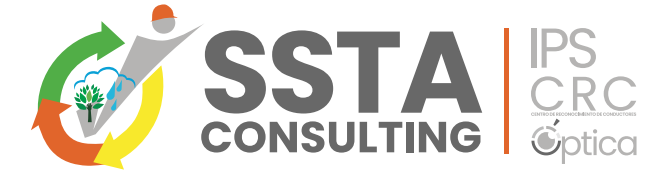

### CONTACT

Teléfono : (57) 605 3853779 Celular : (57) 300 4836167 Email : gerencia@sstaconsulting.com Website : www.sstaconsulting.com

¡Para nosotros es un gusto ayudarle, no dude en comunicarnos si necesita alguna ayuda adicional!